Prihlásenie sa do systému.

Spustite si internetový prehliadač a do riadku s adresou napíšte https://ais2.vsmu.sk.

Do systému AIS2 sa prihlasujete pod svojím prihlasovacím menom a heslom. V prípade, ak nedisponujete svojim prihlasovacím menom a heslom, kontaktujte administrátora AiS2 na adrese: <u>ais2@vsmu.sk</u>, resp. sa obráťte na CePIT 02/90104444 pracovné dni 8:00 – 20:00, víkendy 9:00 – 12:00 hod.

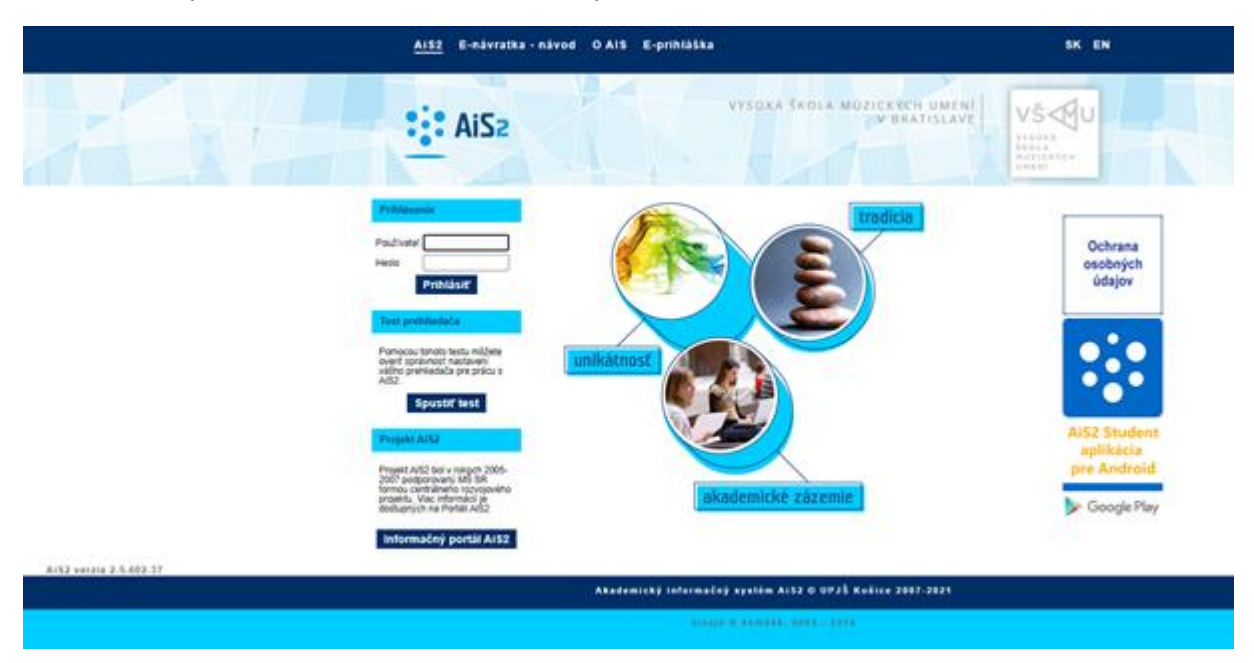

Po prihlásení sa vám otvorí uvítacie prostredie systému AIS2. Nastavte si Univerzálne zobrazenie:

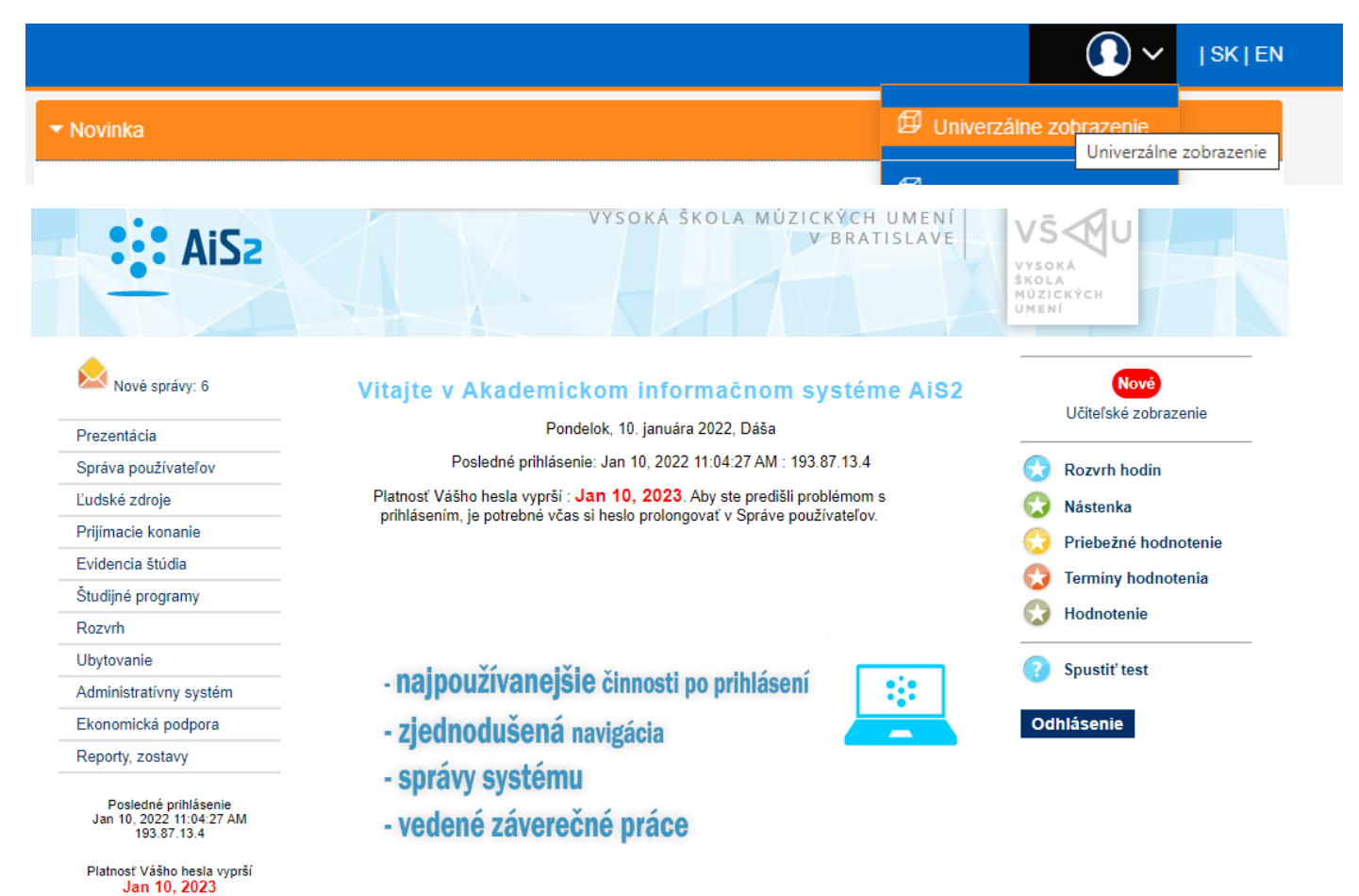

Z ľavého menu univerzálneho zobrazenia si vyberte Evidenciu štúdia

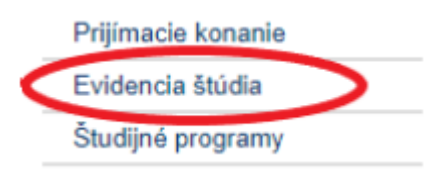

z hlavného menu VSES017 Štúdium, zápisné listy, záverečné práce, štátne skúšky.

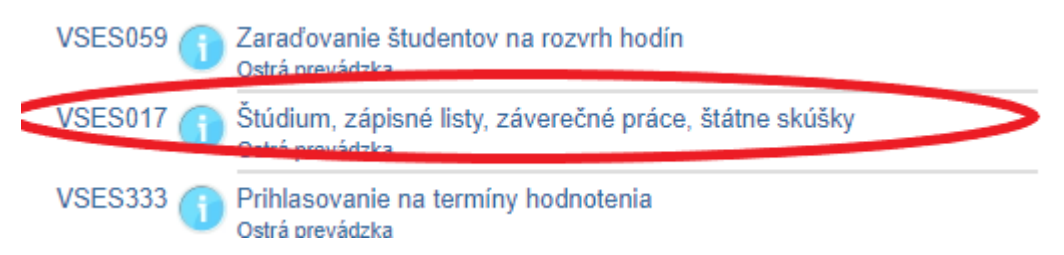

Otvorí sa okno: VSES017: Administrácia štúdií študenta. V tomto okne je potrebné: označiť v Zozname štúdií platný študijný program a potvrdiť výber šípkou vpravo:

| Zoznam štúdií       |                |              |                |                  |           |
|---------------------|----------------|--------------|----------------|------------------|-----------|
| ¢ <del>-</del>      |                |              |                |                  |           |
| Roč. Š. pr. K       | (rúžok Študiji | ný program   | Doplň. údaje   | Začiatok štúdia  | Koniec št |
| 0 IPFT              | Inaugurači     | ná prednáška | (Jednoodborové | 04.12.2020       |           |
| 1 / 1               |                |              |                |                  |           |
|                     |                |              |                |                  |           |
| Zápisné listy       | Záverečné j    | oráce Štá    | tne skúšky     | Slávnosti štúdia | ]         |
| Zoznam zápisn       | vých listov    |              |                |                  |           |
| ·<br>답 큔 <i>소</i> - | <b>e</b>       |              |                |                  |           |
|                     |                | ¥            |                |                  |           |
| Ak. rok             | Roc. S. pr.    | Studijný pro | ogram          | Doplň, údaje     | Dát       |

Kliknúť na záložku Záverečné práce:

| ápisné listy Záverečné prác                                                                 | e Státne skúšky Slávnosti štúdia |
|---------------------------------------------------------------------------------------------|----------------------------------|
| Zoznam zadaní záverečných prác                                                              |                                  |
| * * *                                                                                       |                                  |
| Súbor                                                                                       |                                  |
| DDF – Dekanát divadelnej fakulty<br>Akceptovaný dňa: 17.12.2021<br>Stav: rozpracovaná v ezp |                                  |
| Záverečná práca                                                                             |                                  |
| Kniha                                                                                       |                                  |
| Modifikoval:                                                                                |                                  |
|                                                                                             |                                  |

Kliknutím na zošit a výberom možnosti: Odovzdanie záverečnej práce

| Súbor teatrologických prác z oblasti dejín slovenského divadla                              |                                                |  |
|---------------------------------------------------------------------------------------------|------------------------------------------------|--|
| DDF – Dekanát divadelnej fakulty<br>Akceptovaný dňa: 17.12.2021<br>Stav: rozpracovaná v ezp | ● 🖶 🕾 -                                        |  |
| <ul> <li>Záverečná práca</li> </ul>                                                         |                                                |  |
| Kniha o ,                                                                                   | 17.12.2021, (P) 🖈 🖛 🛱 🕶                        |  |
| Modifikoval:                                                                                | Odovzdanie záverečnej práce                    |  |
| Stav: rozpracovaná v ezp                                                                    | Odovzdanie písomnej práce k dizertačnej skúške |  |
|                                                                                             |                                                |  |

Sa zobrazí okno: Odovzdanie záverečnej práce VSES030, tu si prosím vyrolujte časť, ktorá pojednáva o licenčnej zmluve k CRZP

|                                         | Odovz                  | danie záverečnej | j práce            |    |   | V    | SES03            | io >  |
|-----------------------------------------|------------------------|------------------|--------------------|----|---|------|------------------|-------|
| ×                                       |                        |                  |                    |    |   |      |                  |       |
|                                         |                        |                  |                    |    |   |      |                  |       |
| Kód záverečnej práce                    | 9998f78f-6100-43       | b7-b519-b0448    | 30c3d5b2           |    |   |      |                  | Î     |
| Kód, číslo odboru                       | 8202, 39.              | Stav práce       | rozpracovaná v ezp | )  |   |      |                  |       |
| <ul> <li>Súbor záverečnej pr</li> </ul> | ráce                   |                  |                    |    |   |      | 0                | ,     |
| Kniha o                                 |                        |                  |                    | *≪ | Ē | Ð    |                  |       |
| Prílohy                                 |                        |                  |                    |    |   |      |                  |       |
| Palarik_KB_1-392_pri                    | nt.pdf, 1 MB           |                  |                    | *≪ | Ô | Ð    | $\mathbb{D}^+$   |       |
| Strany z Dejiny_06 uv                   | odna tiraz.pdf, 31 K   | В                |                    | *≪ | Ē | Odob | prať pri         | ílohu |
| Strany z Dejiny_06-2                    | .pdf, 731 KB           |                  |                    | *≪ | Ē | ₿    | Ľ                |       |
| Strany z Dejiny_II_1-6                  | 500_print.pdf, 10 MB   |                  |                    | *≪ | Ē | Ð    | $\mathbb{D}^{+}$ |       |
| Strany z Dejiny_II_1-6                  | 500_print-predna tira  | az.pdf, 64 KB    |                    | *≪ | Ē | Ð    | $\mathbb{D}^{+}$ |       |
| Strany z Hoffman-fin                    | al predna tiraz.pdf, 4 | 152 KB           |                    | *≪ | 贡 | Ð    | $\mathbb{D}^{+}$ |       |
| Strany z Hoffman-fin                    | al-2.pdf, 6 MB         |                  |                    | *≪ | Ē | Ð    | $\mathbb{D}^+$   |       |
| <ul> <li>Čestné vyhlásenie</li> </ul>   |                        |                  |                    |    |   |      |                  |       |
| Dátum: 20.12.2021, I                    | Publikované: pred za   | slaním, v celom  | rozsahu            |    | Ð | 8    |                  |       |
| <ul> <li>Žiadosť predĺženia</li> </ul>  | odkladnej lehoty       |                  |                    |    |   |      |                  |       |
|                                         |                        |                  |                    | 1  | Ð |      |                  | -     |

| <ul> <li>Licenčná zmluva pre CRZP</li> </ul>           |         | 0              |
|--------------------------------------------------------|---------|----------------|
| Dátum: 17.12.2021, Sprístupnenie: bez odkladnej lehoty | 🗾 🖉 R 🗄 | 3              |
| <ul> <li>Licenčná zmlava pre vysoká školu</li> </ul>   | Evidova | ať licenčnú zm |

Zakliknite prosím možnosť podpísať elektronicky, nezabudnite na doplnenie miesta podpisu, kliknutím na šípky.

|   | Licenčná zmluva pre CRZP VSES313                                                       | $\times$ |  |  |  |  |
|---|----------------------------------------------------------------------------------------|----------|--|--|--|--|
|   | ok × E                                                                                 |          |  |  |  |  |
|   | (2) Používateľ je oprávnený dielo po jeho zaradení do registra sprístupniť verejnosti  | •        |  |  |  |  |
|   | O najskôr po uplynutí mesiacov odo dňa registrácie diela,                              |          |  |  |  |  |
|   | 🔵 bez odkladnej lehoty.                                                                |          |  |  |  |  |
|   |                                                                                        |          |  |  |  |  |
|   | (3) Používateľ je oprávnený dielo sprístupniť verejnosti                               |          |  |  |  |  |
|   | 🖲 len s použitím                                                                       |          |  |  |  |  |
|   | 🔿 aj bez použitia                                                                      |          |  |  |  |  |
|   | takých technologických opatrení, ktoré zabránia verejnosti dielo trvalo ukladať na     |          |  |  |  |  |
|   | pamäťové médium alebo ju tlačiť.                                                       |          |  |  |  |  |
|   |                                                                                        |          |  |  |  |  |
|   | (4) Licencia udelená autorom používateľovi podľa tejto zmluvy je nevýhradná a v územne |          |  |  |  |  |
|   | neobmedzenom rozsahu.                                                                  |          |  |  |  |  |
|   |                                                                                        |          |  |  |  |  |
|   | (5) Autor udeľuje používateľovi licenciu na dobu 70 rokov odo dňa registrácie diela    |          |  |  |  |  |
|   | v registri.                                                                            |          |  |  |  |  |
|   |                                                                                        |          |  |  |  |  |
|   | Podpis autora licenčnej zmluvy                                                         |          |  |  |  |  |
| ( | Popísať elektronicky vyjadrením súhlasu prostredníctvom informačného systému VŠ        |          |  |  |  |  |
|   | Osoba .                                                                                |          |  |  |  |  |
|   | Dátum Miesto                                                                           |          |  |  |  |  |
|   | Podpis nadobúdateľa licenčnej zmluvy                                                   |          |  |  |  |  |
|   | Podpísať elektronicky vyjadrením súhlasu prostredníctvom informačného systému VŠ       |          |  |  |  |  |
|   | Osoba                                                                                  |          |  |  |  |  |
|   |                                                                                        |          |  |  |  |  |

po vyplnení sa stlačením OK na začiatku okna VSES13 stáva záverečná práca podpísaná autorom a je možné ju označiť ako finálnu.

Po zatvorení okien systému a ukončení práce so systémom AiS2 je potrebné vždy sa zo systému AiS2 odhlásiť:

|                                                     | •••                                                                                             | SK   EN    |
|-----------------------------------------------------|-------------------------------------------------------------------------------------------------|------------|
|                                                     | Diverzálne zobrazenie                                                                           |            |
| deľovania hodnotení v č<br>ne, že vám spríjemní prá | <ul> <li>E-návratka - návod</li> <li>O AIS</li> <li>PEDAGÓGOVIA</li> <li>E-prihláška</li> </ul> | sať<br>vať |
| [                                                   | × Odhlásiť                                                                                      |            |
| ŠOK A UDE                                           |                                                                                                 | IOK        |